**GETTING STARTED FOR PATIENTS** 

## How to check in for your visit

## Tips for a great call

Have a strong wifi connection or use an ethernet cable Restart your computer before your visit starts

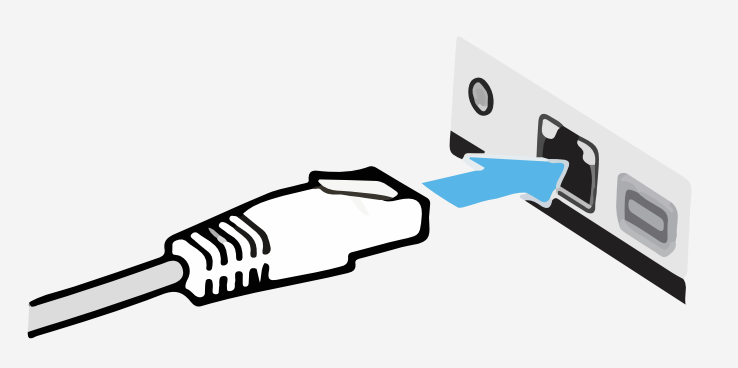

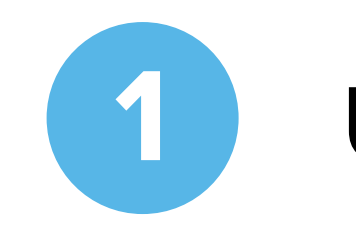

3

Use a computer or device with camera/microphone

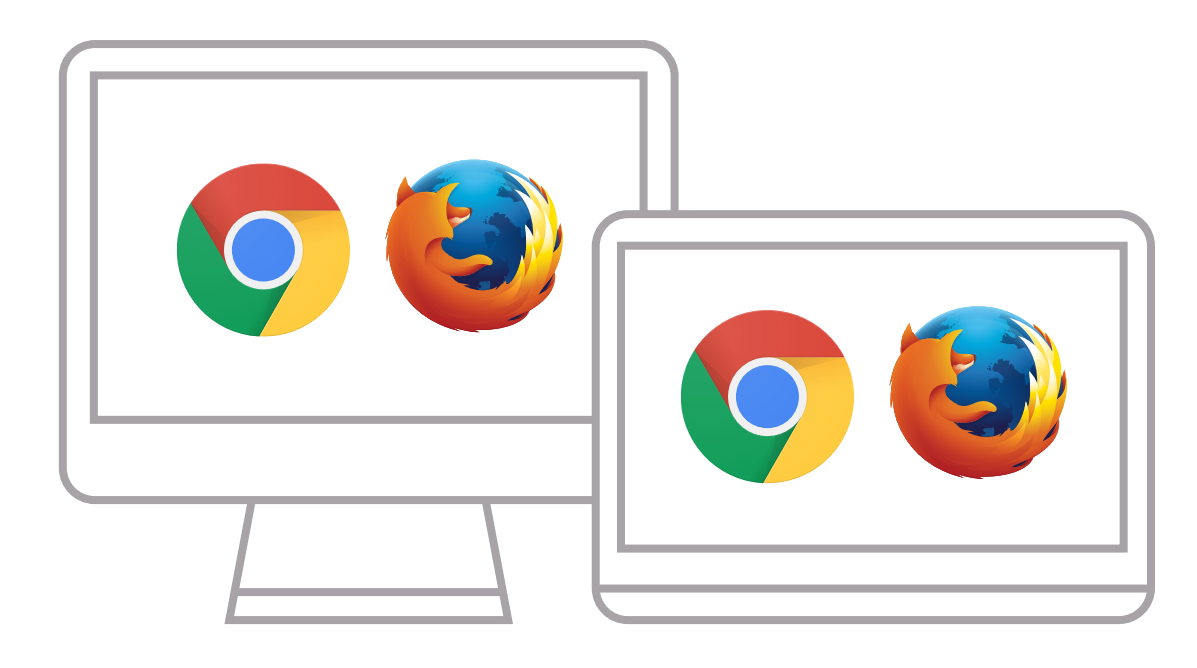

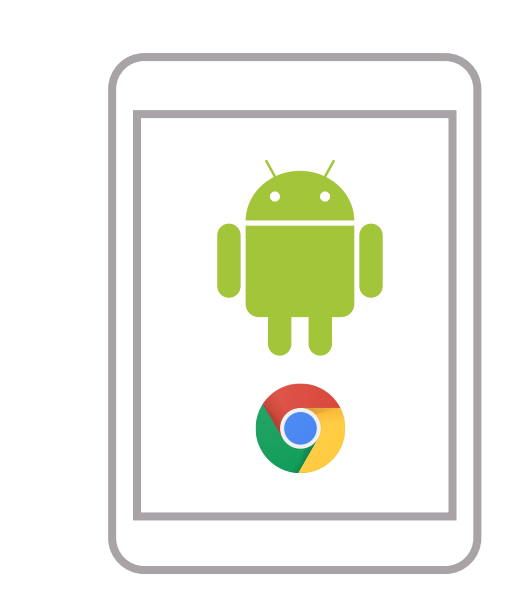

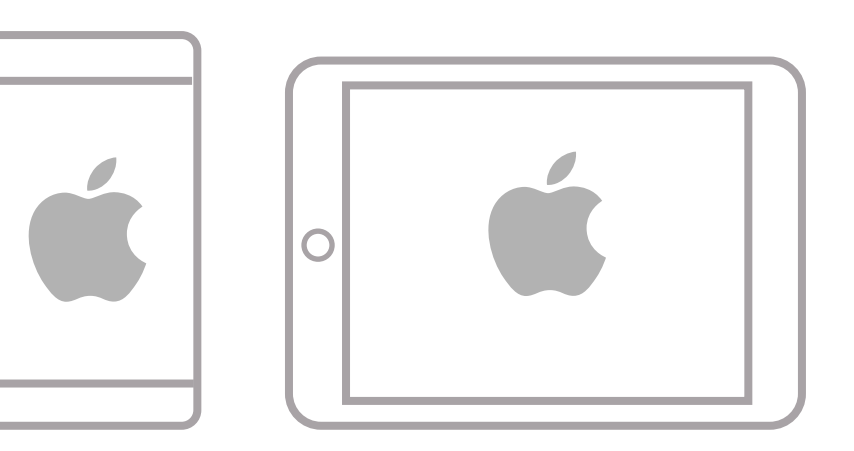

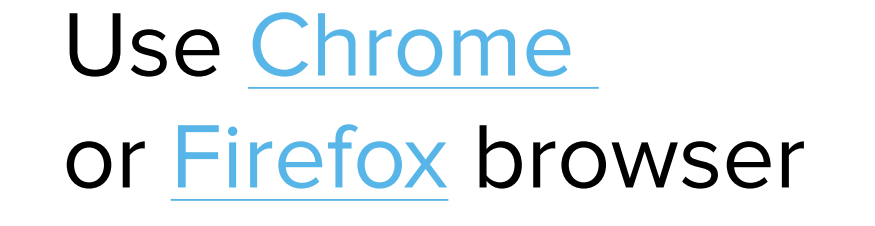

Use Chrome Download Doxy.me browser IOS app <u>here</u>

Enter your clinician's doxy.me web address into the browser

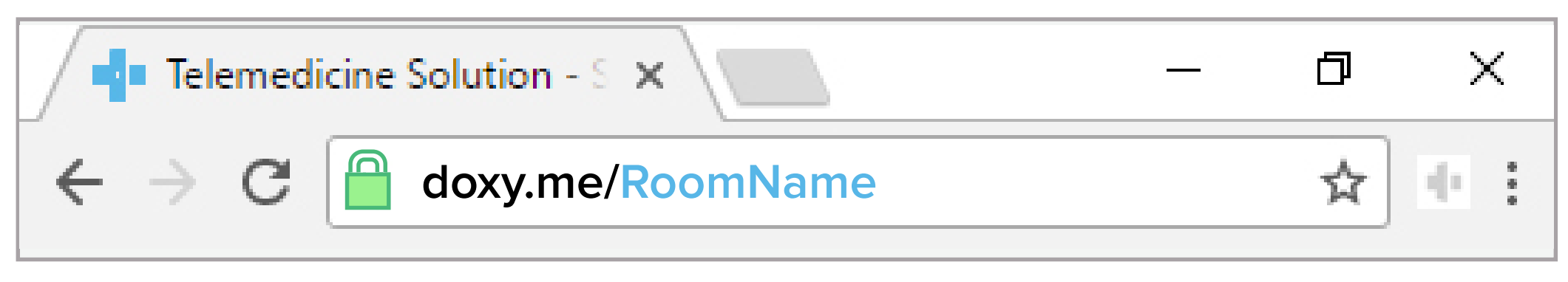

Allow your browser to use your webcam and microphone

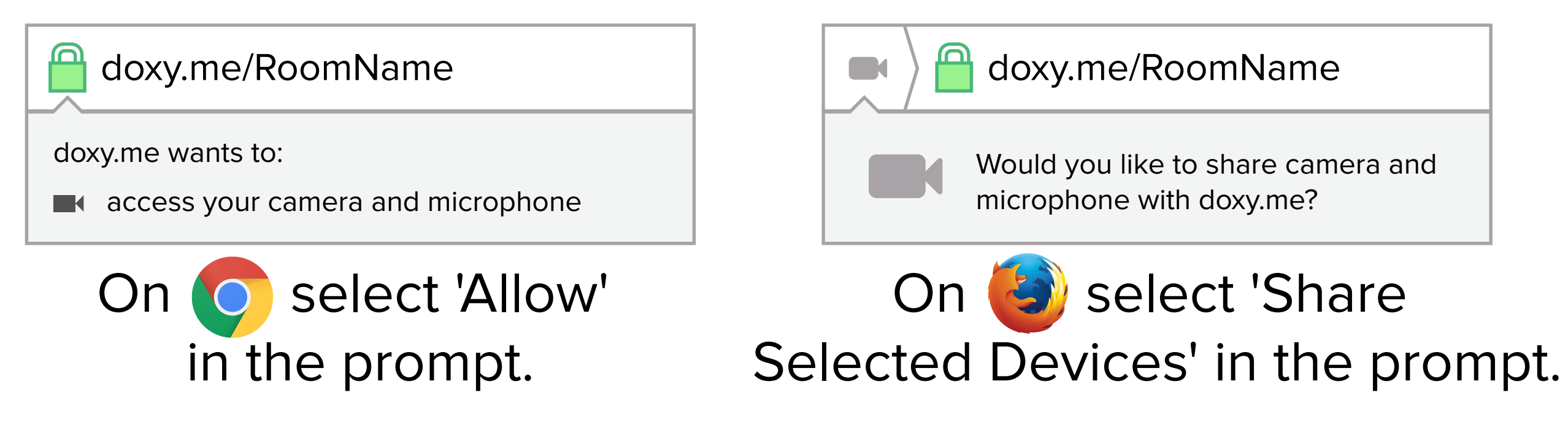

4 Type in your name and click check in

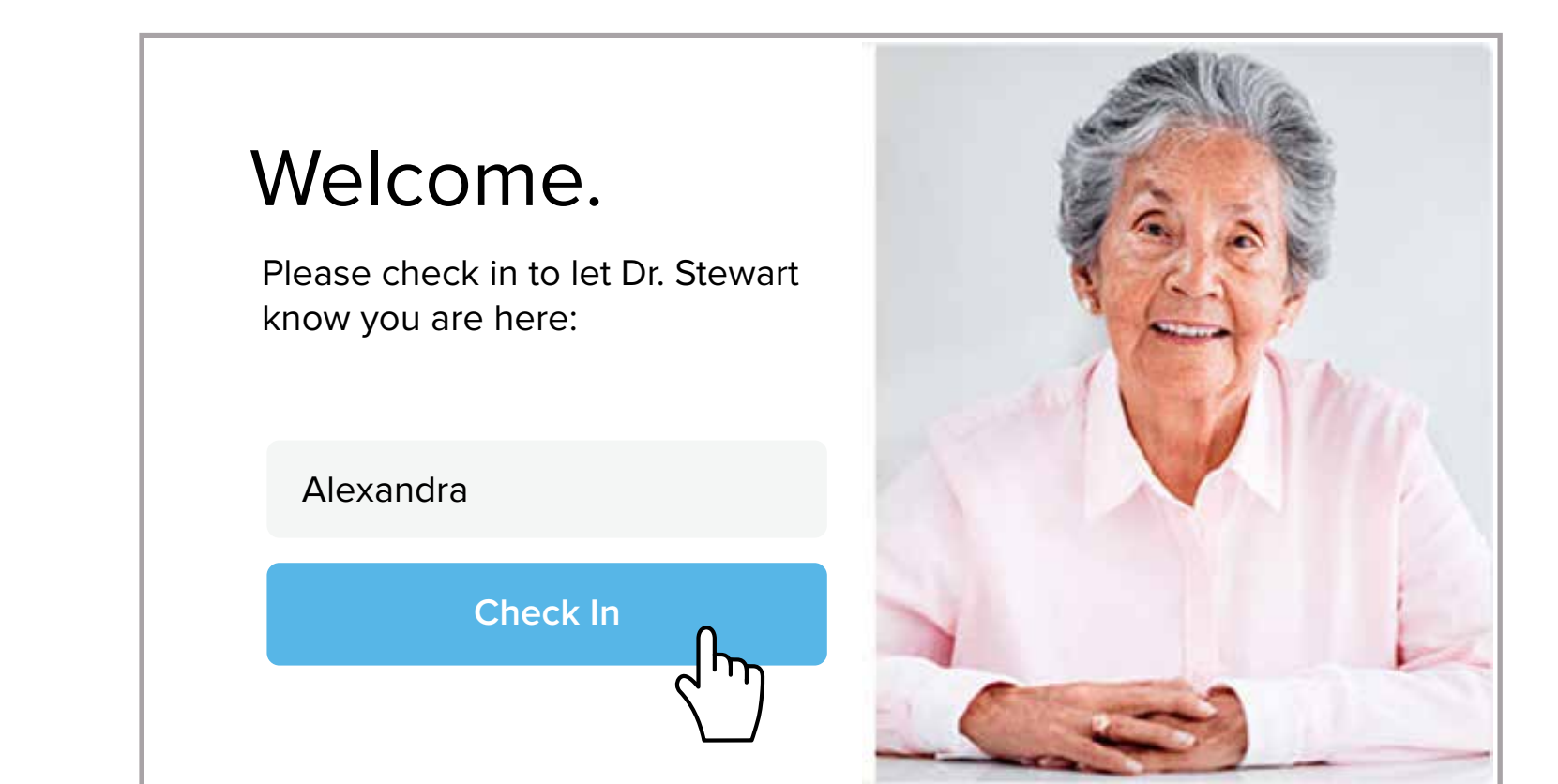

Secure
No software to download
HIPAA compliant
No registration needed

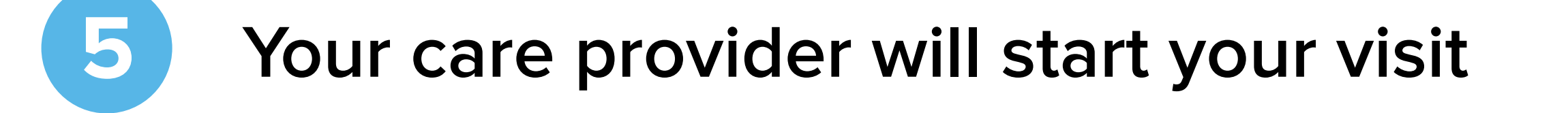

If you need support click 🥥 on the bottom right of doxy.me before the call.

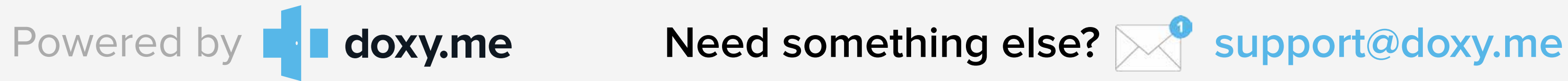